## ログインパスワードの再登録・変更

ログインパスワードがロックされた、または忘れた場合

1. [メニュー]をタップする

| 17:57            | 信用金庫               | .⊪ ? =         | k.           |        |
|------------------|--------------------|----------------|--------------|--------|
| 契約者ID            | ***t               | .01~ <b>O</b>  | <u> [≯=⊐</u> | ー]をタッン |
| ि गररह<br>रुवर्ग | アード 田 アブリー<br>イン ロ | パスコードで<br>ログイン |              |        |
|                  | スマホ通帳              |                |              |        |
|                  |                    | •              |              |        |
| ホームページ           | 129-77FN° 2429°    | 店舗・ATM検索       |              |        |
| 0                | ŝ                  | 19             |              |        |
| お知らせ             | 貯める                | 借りる            |              |        |

2.「ログインパスワード再登録」をタップする

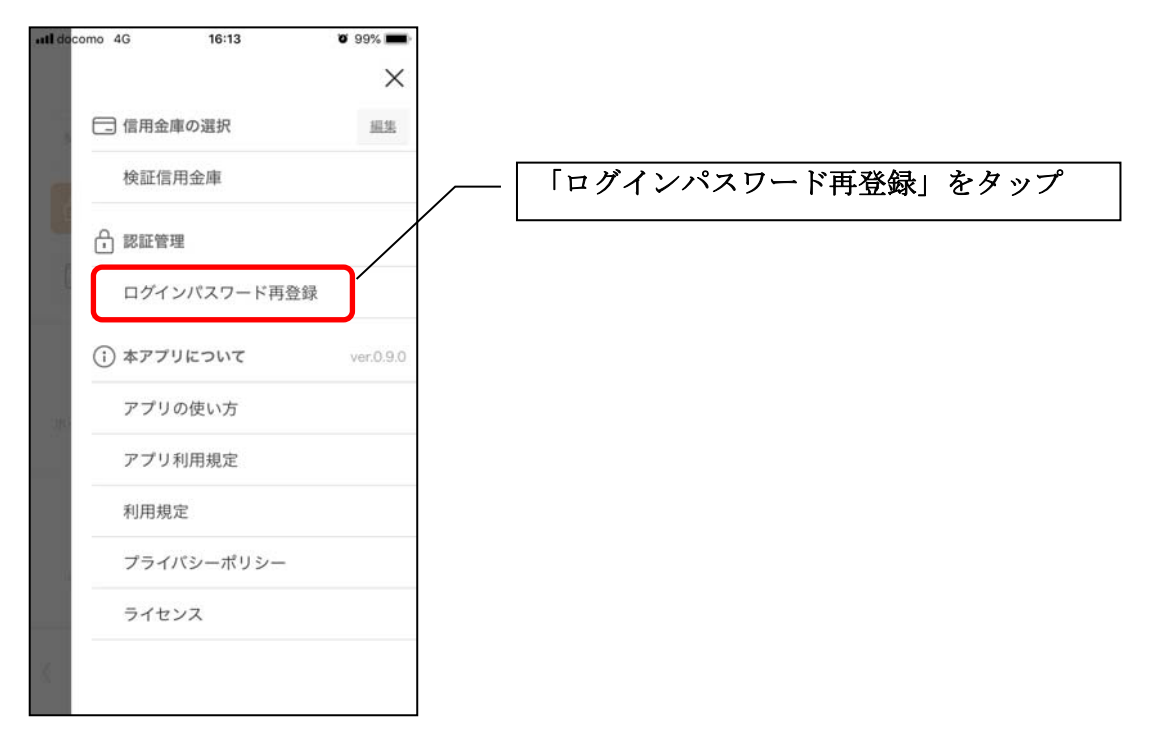

3. キャッシュカード情報を入力する

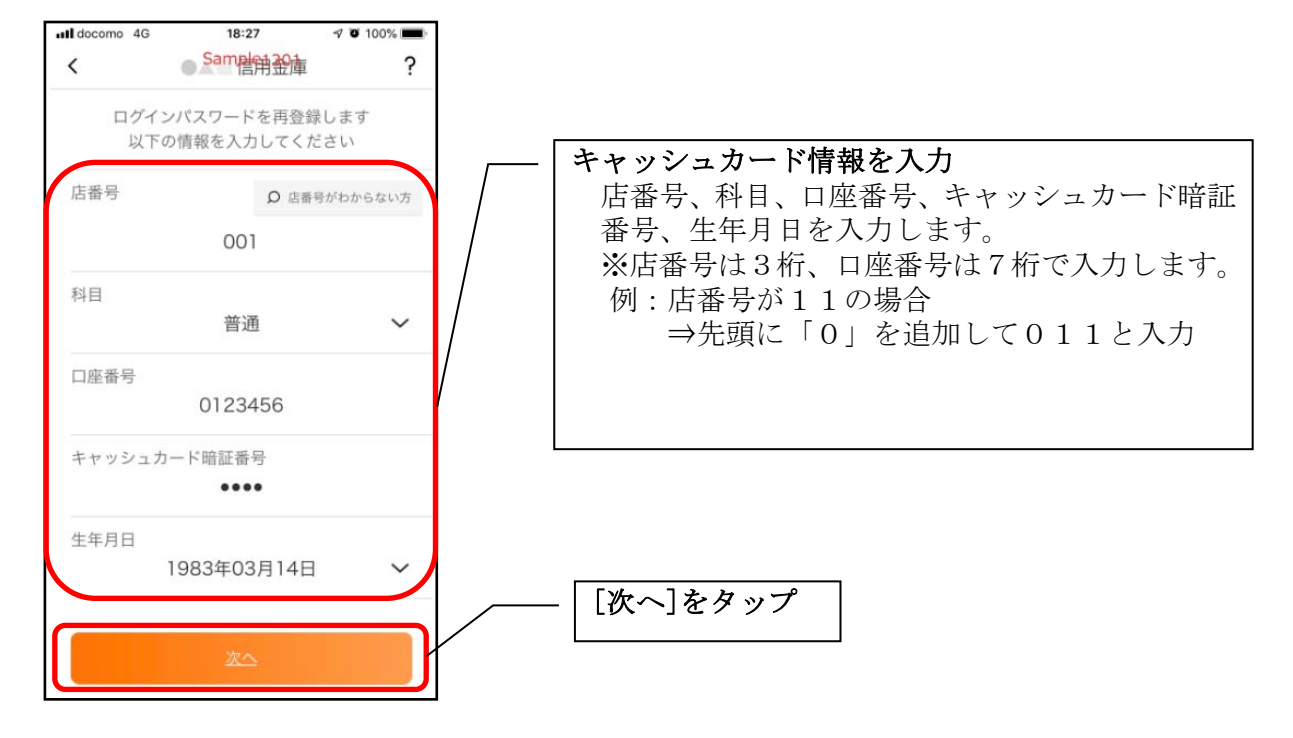

4. 新しいログインパスワードを登録する

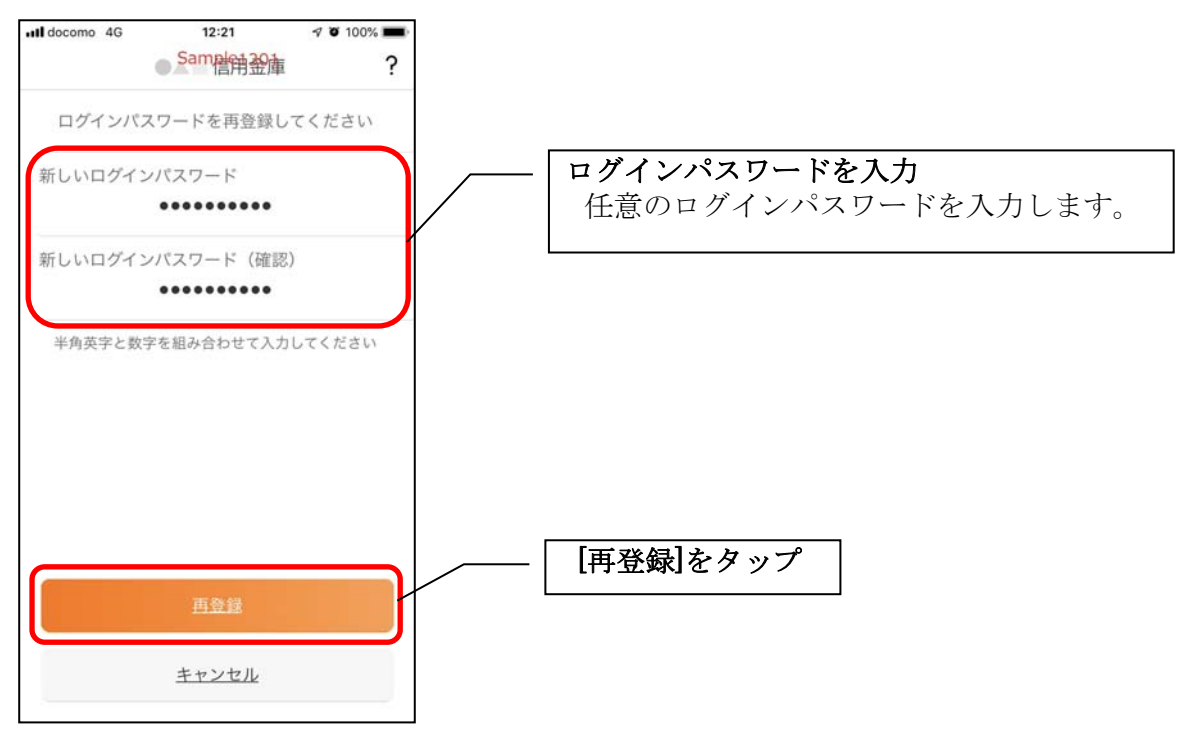

・[再登録]をタップすると完了メッセージが表示されますので、 [OK]をタップします。

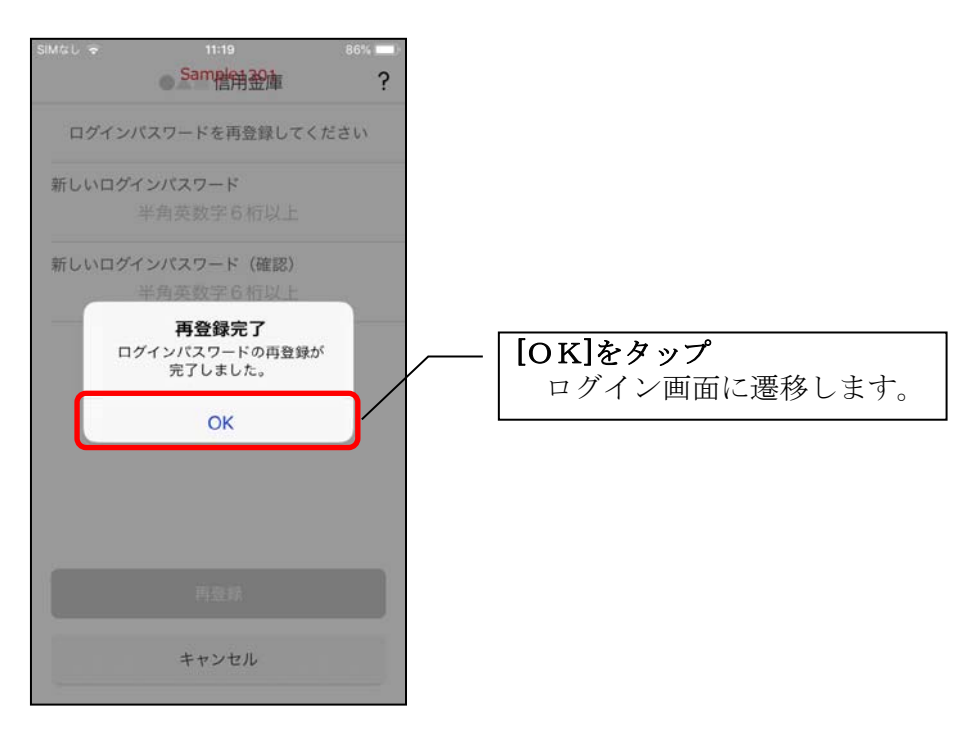